## 無線LANの利用方法について(iPhone編)

iPhoneを学内ネットワークに接続し、インターネットツール(電子メールやホームページ等)を利用 することができます。

- 1. Wi-Fiの設定
- 1) 「設定」をタップします。

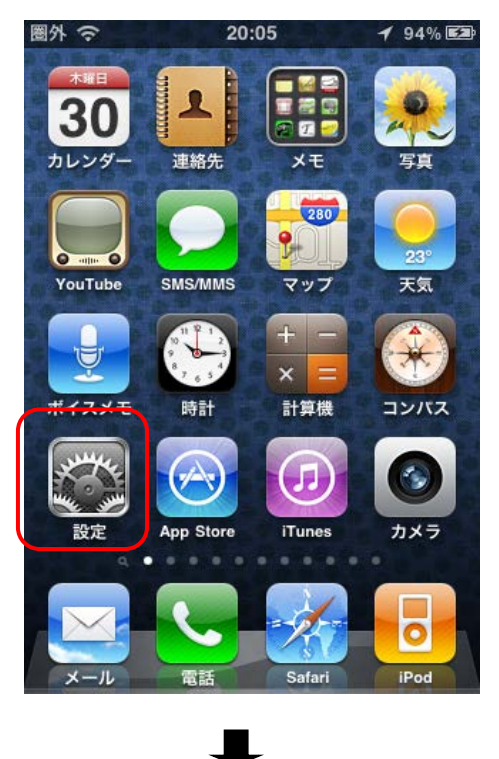

2) 設定の画面で「Wi-Fi」をタップします。

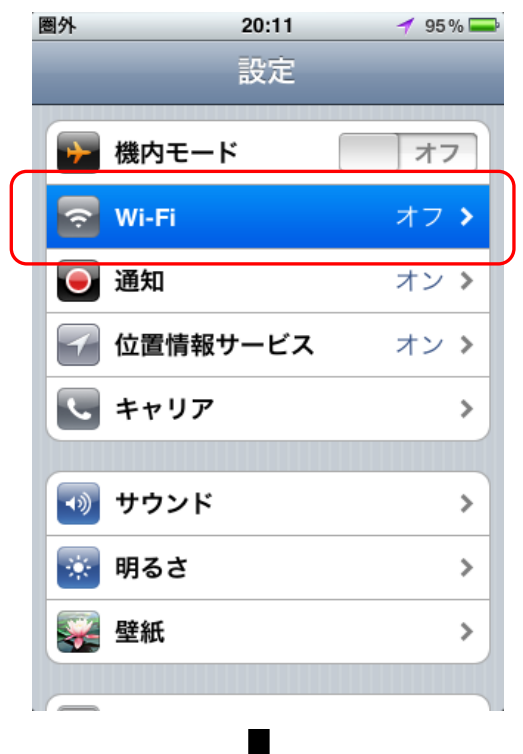

3)「Wi-Fi」のスイッチを「オン」にします。

| 圈外    | 20:11    | 1 95 % 🚍 |
|-------|----------|----------|
| 設定 Wi | -Fiネットワ- | ーク       |
|       |          |          |
| Wi-Fi |          | 7        |
|       |          |          |
|       |          |          |
|       |          |          |
|       |          |          |
|       |          |          |
|       |          |          |
|       |          |          |
|       |          |          |
|       |          |          |
|       |          |          |
|       |          |          |
|       |          |          |

4)「ネットワークを選択...」の欄のアクセスポイントの「tokai」をタップしま

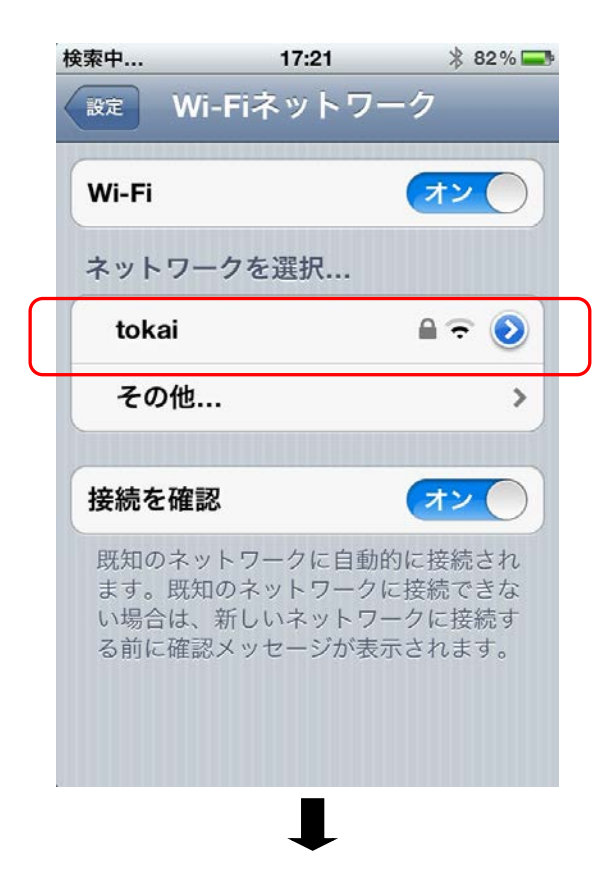

- 3) パスワードの入力
- ・「tokai」を選択して「パスワード入力」を表示します。

| 📲 SoftBank 🗢 18:25 🕴 80% |
|--------------------------|
| "tokai"のパスワードを入力         |
| キャンセル パスワード入力 接続         |
| ユーザ名                     |
| パスワード                    |
|                          |
|                          |
| QWERTYUIOP               |
| ASDFGHJKL                |
| 🕹 Z X C V B N M 💌        |
| 123 🌐 👤 space return     |

- ・「ユーザー名」にはコンピュータ室を利用するときのユーザー名を入力します。 ・「パスワード」にはコンピュータ室を利用する際のパスワードを入力します。
- ・ 入力が終了したら、「return」 をタップします。

| 📲 SoftBank 🗢 15:40 🕸 64% |
|--------------------------|
| "tokai"のパスワードを入力         |
| キャンセル パスワード入力 接続         |
|                          |
| ユーザ名 xxxxxx              |
| パスワード                    |
|                          |
|                          |
|                          |
| QWEBTYUIOP               |
|                          |
| ASDFGHJKL                |
|                          |
| 🕁 Z X C V B N M 🗵        |
|                          |
| .?123 space return       |
|                          |

4)しばらくすると下記のような証明書の情報が表示されますので「了解」をタップします。

| X MAY            | YDC.tokai.cc.u-tok  |
|------------------|---------------------|
| NUMBER OF STREET | 未検証 了解              |
| 説明               | クライアント認証            |
| 有効期限             | 2013/05/10 17:27:41 |
| 詳細               |                     |

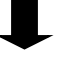

## 5) 接続完了

アクセスポイント名に「チェックマーク」がついたら接続は完了です。

| 設定       Wi-Fiネットワーク         Wi-Fi       オン         ネットワークを選択       マ・・・・・・・・・・・・・・・・・・・・・・・・・・・・・・・・・・・・                                                                                                    | ••••• SoftBank 🗢 10:43 🕴 75 %                                                        |  |
|----------------------------------------------------------------------------------------------------|--------------------------------------------------------------------------------------|--|
| Wi-Fi       オン         ネットワークを選択       ネットワークを選択         ✓ tokai       ふ ?         グ tokai       ふ ?         その他       >         接続を確認       イン         既知のネットワークに自動的に接続され<br>ます。既知のネットワークに接続できな<br>い場合は、新しいネットワークに接続する前に確認メッセージが表示されます。 | 設定 Wi-Fiネットワーク                                                                       |  |
| ネットワークを選択         ✓ tokai       ● ? ②         その他       >         接続を確認       ✓         既知のネットワークに自動的に接続され<br>ます。既知のネットワークに接続できな<br>い場合は、新しいネットワークに接続す<br>る前に確認メッセージが表示されます。                                                             | Wi-Fi オン                                                                             |  |
| ・         その他         その他         接続を確認         既知のネットワークに自動的に接続され<br>ます。既知のネットワークに接続できな<br>い場合は、新しいネットワークに接続す<br>る前に確認メッセージが表示されます。                                                                                                    | ネットワークを選択                                                                            |  |
| その他… >  をの他… >   接続を確認    既知のネットワークに自動的に接続され ます。既知のネットワークに接続できな い場合は、新しいネットワークに接続す る前に確認メッセージが表示されます。                                                                                                    | √tokai 🔒 🗢 📀                                                                         |  |
| 接続を確認 オン<br>既知のネットワークに自動的に接続され<br>ます。既知のネットワークに接続できな<br>い場合は、新しいネットワークに接続す<br>る前に確認メッセージが表示されます。                                                                                                    | その他 >                                                                                |  |
| 接続を確認 オン<br>既知のネットワークに自動的に接続され<br>ます。既知のネットワークに接続できな<br>い場合は、新しいネットワークに接続す<br>る前に確認メッセージが表示されます。                                                                                                    |                                                                                      |  |
| 既知のネットワークに自動的に接続され<br>ます。既知のネットワークに接続できな<br>い場合は、新しいネットワークに接続す<br>る前に確認メッセージが表示されます。                                                                                                    | 接続を確認 オン                                                                             |  |
|                                                                                                    | 既知のネットワークに自動的に接続され<br>ます。既知のネットワークに接続できな<br>い場合は、新しいネットワークに接続す<br>る前に確認メッセージが表示されます。 |  |

・以上で終了です。Safariなどを利用してアクセスしてください。